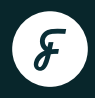

# Foodifox Self-SERVE

## SELF-SERVE backend user manual

Version 3.0 • 23/04/2024

| Version:                                              | 3.0                                                                                                    |
|-------------------------------------------------------|----------------------------------------------------------------------------------------------------|
| Last update:                                          | 23/04/2024                                                                                                    |
| Author:                                               | JZ                                                                                                    |
| Release notes:                                        | 1. Constrain order binding time - Lunch within lunchtime, dinner within dinnertime                                                                                                    |
|                                                       | 1.1. When the user clicks [print Foodifox label], only the orders in the correct time frame will be automatically binding cubicles. All orders in the wrong time frame will fail to bind cubicles, which will display blank or put in the fridge on the printed label.                                                                                     |
|                                                       | 1.2. Currently, all orders assigned between 12 am and 12 pm are regarded as LUNCH.<br>The orders assigned between 12:01 pm and 5:30 pm are regarded as DINNER.                                                                                                    |
|                                                       | 2. Constrain order binding date                                                                                                    |
| Version:<br>Last update:<br>Author:<br>Release notes: | 2.1. Only the orders of the same day can be successfully bound to the cubicles. For example, orders of 20/04/2024 cannot be bound to the cubicles on 19/04/2024 or 21/04/2024.                                                                                                    |
|                                                       | 3. Orders that failed to bind before (because they were in the wrong assigning time) are allowed to print labels again and bind to new available cubicles                                                                                                    |
|                                                       | 4. Allow REDELIVER single/multi/all orders in case of a misclick and complete the orders                                                                                                    |
|                                                       | 4.1. Allow users to select single/multi/all orders on the COMPLETED page                                                                                                    |
|                                                       | 4.2. Once selected, a [RE-DELIVER] button appears.                                                                                                    |
|                                                       | 4.3. The user can redeliver the selected orders by clicking [RE-DELIVER]. The selected orders will appear on 'TO BE DELIVERED' page and bind the original cubicles again. If the original cubicle is occupied, it automatically binds the next available cubicle. If there is no available cubicle, it will inform the user to place the meal in alternate |
|                                                       | storage location.                                                                                                    |
|                                                       | 5. Add each order ID on the COMPLETED page under the NAME field                                                                                                    |
|                                                       | 6. Add a status for orders that cannot be put in the cubicles                                                                                                    |
|                                                       | 6.1. Users will see a popup that "All available cubicles are full - please place the meal in alternate storage location." when an order cannot be put in the cubicle.                                                                                                    |
|                                                       | 6.2. The system also calls MSC API and says the order is not in the locker.                                                                                                    |
|                                                       | 6.3. The order will be on the COMPLETED page with no Door no. and no pickup time                                                                                                    |
|                                                       | 6.4. The order can be bound again once there is another cubicle available by clicking [RE-DELIVER]                                                                                                    |
|                                                       |                                                                                                    |

## Contents

| 1. | Logi      | n                    | 2  |
|----|-----------|----------------------|----|
| 2. | Dashboard |                      | 3  |
| 3. | Ord       | ers                  | 5  |
|    | 3.1       | To be delivered      | 5  |
|    | 3.2       | To be collected      | 7  |
|    | 3.3       | Locked               | 9  |
|    | 3.4       | Completed            | 11 |
|    | 3.5       | Redelivery           | 12 |
| 4. | Locl      | kers                 | 13 |
|    | 4.1       | No available cubicle | 15 |

## **Foodifox GELE-SERVE**

# Welcome to the Foodifox SELF-SERVE backend user manual.

#### Some things to remember:

- Before getting started, we recommend contacting <u>Foodifox customer support</u> to obtain your login details. You can change your password at any time.
- Foodifox lockers offer a thermal solution. However, each meal is preset with a specific temperature. If you want to modify the heating settings, please contact <u>Foodifox customer support</u>.
- Each Foodifox locker is equipped with a TV centrally controlled by Foodifox. For content changes, please contact <u>Foodifox customer support</u> as this feature is not included in the self-service option.

#### **Overview:**

Let's take a closer look at the SELF-SERVE system structure. It's comprised of three key sections, and they are as follows:

#### Let's explore what each section has in store for you:

| Foodifox<br>Thermal Food Lockers | 88 Dashboard               | Orders      | Lockers | Log out |  |  |
|----------------------------------|----------------------------|-------------|---------|---------|--|--|
|                                  |                            |             |         |         |  |  |
| Dashboard                        | Dashboard Lunch ~ Dinner ~ |             |         |         |  |  |
| <b>11</b><br>Meals Ordered       | O<br>To Be Collected       | 2<br>Locked |         |         |  |  |

#### Dashboard:

Your comprehensive overview of today's sales and deliveries.

#### **Order:**

The hub for detailed information – encompassing delivery orders, those awaiting collection, locked orders, and completed transactions.

#### Locker:

Take control of a single cubicle or the whole locker – manage doors, heat, and availability.

Simply click on the section you need, and you're in!

For any tailored requirements or general feedback, don't hesitate to contact us at hello@foodifox.com

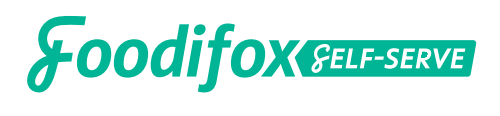

## 1. Login

Upon launching the web application, you'll be directed to the Login page, which serves as your gateway to access the full suite of Foodifox features. Simply enter your username and password, and you're in!

|          | Welcome to SELF-SERVE<br>Please enter your account details |
|----------|------------------------------------------------------------|
| Foodifox | Username                                                   |
|          | Password                                                   |
|          | Login<br>Forgotten Password <u>Click Here</u>              |

In case you've forgotten your password, simply select **'Click here'** below the login.

Alternatively, if you haven't received your login details yet, feel free to reach out to <u>Foodifox customer</u> <u>support</u> for assistance.

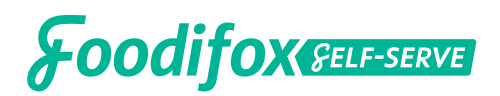

## 2. Dashboard

Upon logging in, you'll transition to the **Dashboard** section, which shows you an overview of today's sales and the tools to map out your deliveries for the day.

| LOCATION: UniLodge Lincoln House - 125 Bouverie St, Carlton   Today   Today   Today   Today   Today   Today   Today   Today   Today   Today   Today   Today   Today   Today   Today   Today   Today   Today   Today   Today | Foodifox<br>Thermal Food Lockers | 器 Dashboard                    | Orders        | Τ Lockers |                        | Log out           |
|----------------------------------------------------------------------------------------------------|----------------------------------|--------------------------------|---------------|-----------|------------------------|-------------------|
| Dashboard Lunch O   11 O   Meals Ordered     Order Summary   Meal   Late Lunch   Late Lunch   Late Dinner     45°C   Dinner     8                                                                                           | LOCATION: UniLodg                | e Lincoln House - 125 Bouverie | e St, Carlton |           |                        |                   |
| Image: Description of the Collected       2         Drder Summary       Late lunch         Late lunch       45°C       Lunch         Late Dinner       45°C       Dinner                                                    | Dashboard                        | Lunch 🗸 Dinner 🗸               |               |           |                        | Today             |
| Order SummaryMealTemp +Time +Qty (11) +Late lunch45°CLunch3Late Dinner45°CDinner8                                                                                                    | <b>11</b><br>Meals Ordered       | O<br>To Be Collected           | 2<br>Locked   |           |                        |                   |
| MealTemp +Time +Qty (11) +Late lunch45°CLunch3Late Dinner45°CDinner8                                                                                                    | Order Summar                     | у                              |               |           |                        |                   |
| Late lunch     45°C     Lunch     3       Late Dinner     45°C     Dinner     8                                                                                                    | Meal                             |                                |               | Temp 🜩    | Time $\Leftrightarrow$ | Qty <b>(11)</b> 🖨 |
| Late Dinner 45°C Dinner 8                                                                                                    | Late lunch                       |                                |               | 45°C      | Lunch                  | 3                 |
|                                                                                                    | Late Dinner                      |                                |               | 45°C      | Dinner                 | 8                 |

Each dashboard is specifically designed for one location, ensuring a tailored experience. For those managing multiple locations, select **'Location'** to designate another site, or opt for **'All locations'** to access the comprehensive Order Summary.

LOCATION: UniLodge Lincoln House - 125 Bouverie St, Carlton

Located in the upper-right corner, you'll find the **'Today'** button, offering a quick view of the day's orders. You can fine-tune the dashboard by selecting or deselecting time sections **'Lunch'** or **'Dinner'** for a filtered dashboard. Alternatively, you can select both to review all the meals.

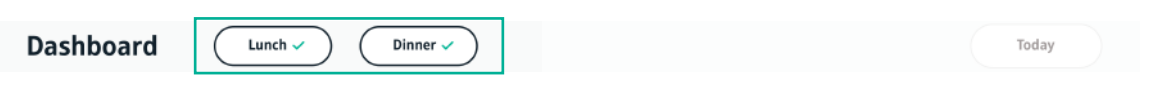

For a more focused look, click and select any time range of your choice to view a filtered dashboard.

| Dashboard | Lunch 🗸 Dinner 🗸 | Today |
|-----------|------------------|-------|
|-----------|------------------|-------|

## **Foodifox GELE-SERVE**

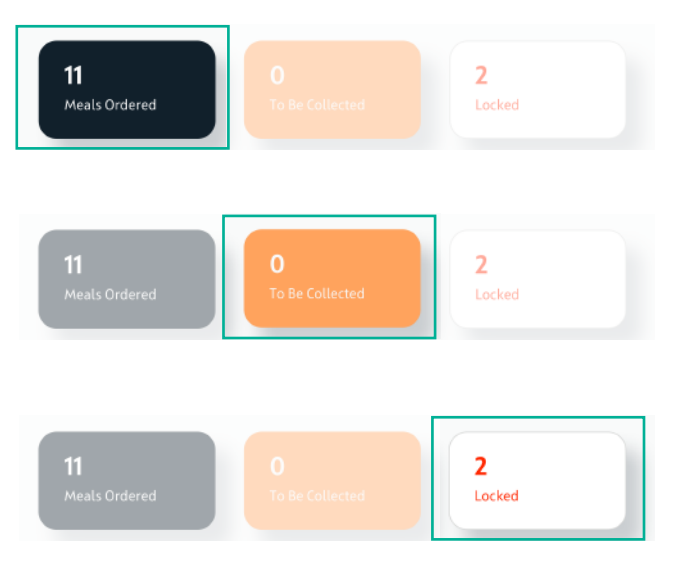

The **'Meals ordered'** section shows the number of meals slated for delivery to the locker. Click on this section for a more comprehensive breakdown.

The **'To be collected'** section shows the number of delivered meals awaiting collection in the locker. Click on this section for a more comprehensive breakdown.

The **'Locked'** section shows the number of meals that were not picked up within food safety time frames and are slated for disposal. Click on this section for a more comprehensive breakdown.

The **'Order summary'** table shows a breakdown of the quantity of each meal scheduled for delivery into the locker. Additionally, we provide insights into the current temperature settings for each meal and the time they are set to be delivered.

| Foodifox                   | 88 Dashboard         | Orders      | 🕆 Lockers |                        | Log out    |
|----------------------------|----------------------|-------------|-----------|------------------------|------------|
| LOCATION: UniLod           |                      |             |           |                        |            |
| Dashboard                  | Lunch 🗸 Dinner 🗸     | )           |           |                        | Today      |
| <b>11</b><br>Meals Ordered | O<br>To Be Collected | 2<br>Locked |           |                        |            |
| Order Summa                | ry                   |             |           |                        |            |
| Meal                       |                      |             | Temp 🖕    | Time $\Leftrightarrow$ | Qty (11) 😑 |
| Late lunch                 |                      |             | 45°C      | Lunch                  | 3          |
| Late Dinner                |                      |             | 45°C      | Dinner                 | 8          |
|                            |                      |             |           |                        |            |

## **Foodifox Gelf-Serve**

## 3. Orders

The **Orders** section neatly categorises meals destined for collection, en route for delivery, securely locked, and those that have been successfully picked up.

#### 3.1 To be delivered

Once orders are placed by the recipient, they will be logged into the system. These meals that are waiting to be fulfilled can be found in the **'To be delivered'** section.

| Foodifox     | 88 Dashboard                      | Orders          | ۳L         | ockers |        | Log out     |
|--------------|-----------------------------------|-----------------|------------|--------|--------|-------------|
| LOCATION: Ur | iiLodge Lincoln House - 125 Bouve | rie St, Carlton |            |        |        |             |
| TO BE DELIV  | TO BE COLLECTED                   | LOCKED CO       | MPLETED    |        |        | Today       |
| TO BE D      | ELIVERED (11)                     |                 |            |        |        | Deliver all |
| Door No.     | Meal 👳                            |                 | Qty (11) 🔅 | Time 🌣 | Temp 븆 |             |
| 1#           | Late lunch                        |                 | 1          | Lunch  | 45°C   | Deliver     |
| 2#           | Late lunch                        |                 | 1          | Lunch  | 45°C   | Deliver     |
| 3#           | Late lunch                        |                 | 1          | Lunch  | 45°C   | Deliver     |
| 4#           | Late Dinner                       |                 | 1          | Dinner | 45°C   | Deliver     |
| 5 #          | Late Dinner                       |                 | 1          | Dinner | 45°C   | Deliver     |
| 6#           | Late Dinner                       |                 | 1          | Dinner | 45°C   | Deliver     |
| 7#           | Late Dinner                       |                 | 1          | Dinner | 45°C   | Deliver     |
| 8#           | Late Dinner                       |                 | 1          | Dinner | 45°C   | Deliver     |
| 9#           | Late Dinner                       |                 | 1          | Dinner | 45°C   | Deliver     |
| 10 #         | Late Dinner                       |                 | 1          | Dinner | 45°C   | Deliver     |
| 11 #         | Late Dinner                       |                 | 1          | Dinner | 45°C   | Deliver     |

For a more organised view, you can arrange the data by **'Lunch' or 'Dinner'** or both, according to your preferences.

| TO BE DELIVERED | TO BE COLLECTED | LOCKED | COMPLETED | Today |
|-----------------|-----------------|--------|-----------|-------|
| Lunch 🗸 Din     | ner 🗸           |        |           |       |

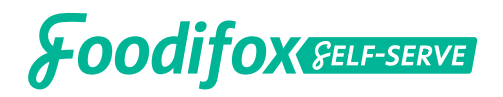

Located in the upper-right corner, you'll find the **'Today'** button, offering a quick view of the day's meal orders. If you're aiming for a specific date, you can fine-tune the dashboard by selecting or deselecting time sections for a filtered dashboard.

For a more focused look, click and select any time range of your choice to view a filtered dashboard.

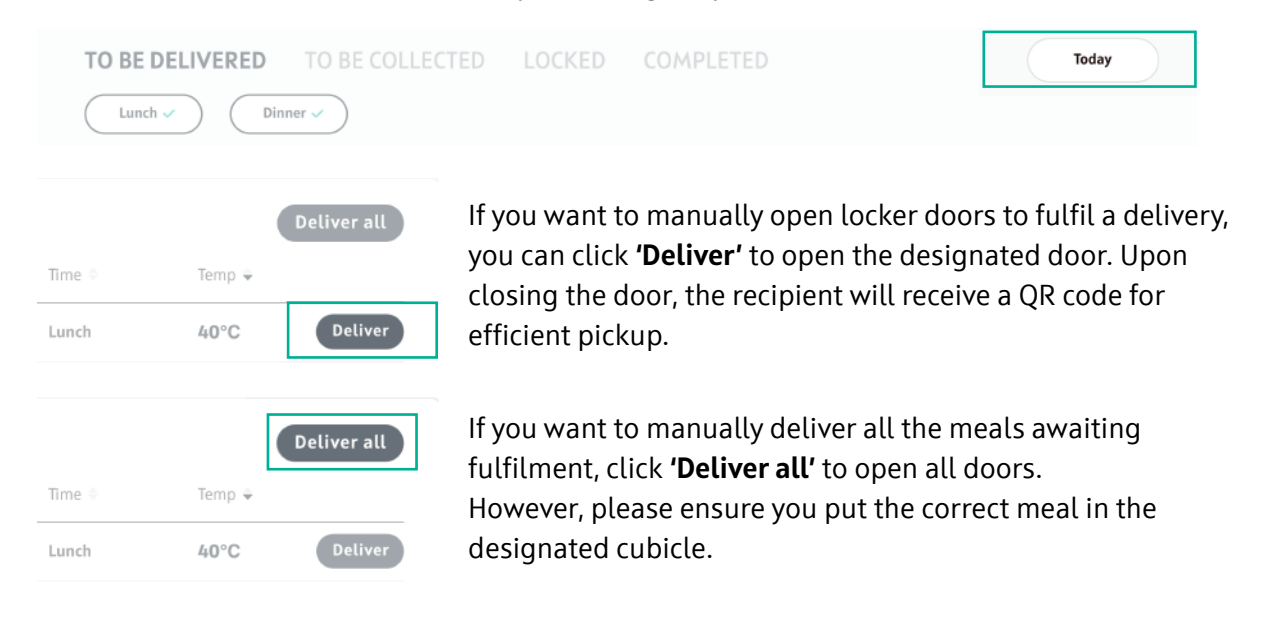

|                         | Total number<br>of orders to be<br>delivered. | Total number<br>of meals to be<br>delivered. | Cubic<br>tempera              | le<br>ture.   | Click to delive<br>assigned door<br>recipients rec | er all orders, a<br>rs will open ar<br>ieve a QR code |
|-------------------------|-----------------------------------------------|----------------------------------------------|-------------------------------|---------------|----------------------------------------------------|-------------------------------------------------------|
| Lunch 🗸                 | ) Dinner 🗸                                    |                                              |                               |               |                                                    | L                                                     |
| ТО ВЕ                   | DELIVERED (11)                                |                                              |                               |               |                                                    | Deliver all                                           |
| Door No.                | Meal 👳                                        |                                              | Qty (11) 🔅                    | Time 🕆        | Temp 🗘                                             |                                                       |
| 1#                      | Late lunch                                    |                                              | 1                             | Lunch         | 45°C                                               | Deliver                                               |
| 2#                      | Late lunch                                    |                                              | 1                             | Lunch         | 45°C                                               | Deliver                                               |
| 3#                      | Late lunch                                    |                                              | 1                             | Lunch         | 45°C                                               | Deliver                                               |
| 4#                      | Late Dinner                                   |                                              | 1                             | Dinner        | 45°C                                               | Deliver                                               |
| 5#                      | Late Dinner                                   |                                              | 1                             | Dinner        | 45°C                                               | Deliver                                               |
| Ĵ                       | <u>^</u>                                      |                                              | <u>م</u>                      |               |                                                    |                                                       |
| Locker do<br>mber, that | or M<br>order                                 | eal type.                                    | Total numbe<br>meals to be pl | r of<br>laced | Click to deli<br>assigned doo                      | ver order, the<br>r will open and                     |

Note

If the meal is assigned to the '**To be delivered'** tab, the recipient won't receive a notification or QR code for pickup immediately.

The order will only be considered successfully delivered or placed in the locker once the door is closed. If the orders are still visible on this page, it indicates that they have not been delivered/placed in the locker, and the recipient has not received the QR Code yet.

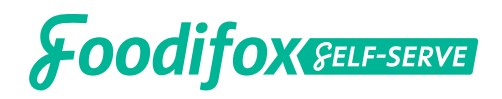

#### 3.2 To be collected

Following successful delivery and placement of meals in the locker, you'll find them neatly organised in the **'To be collected'** section. This is where you'll see the meals that have been successfully delivered (placed in the locker). Recipients will receive a notification, signalling them to pick up and enjoy their delicious meal!

| Foodifox             | 88 Dashboard                     | Orders         | 🖺 Lo       | ockers |        | Log out    |
|----------------------|----------------------------------|----------------|------------|--------|--------|------------|
| LOCATION: Uni        | Lodge Lincoln House - 125 Bouver | ie St, Carlton |            |        |        |            |
| TO BE DELIVE         | Dinner V                         | LOCKED CO      | MPLETED    |        |        | Today      |
| TO BE CO<br>Door No. | DLLECTED (11)<br>Meal ©          |                | Qty (11) 🔅 | Time 🗘 | Temp ÷ | ollect all |
| 1#                   | Late lunch                       |                | 1          | Lunch  | 45°C   | Collect    |
| 2#                   | Late lunch                       |                | 1          | Lunch  | 45°C   | Collect    |
| 3 #                  | Late lunch                       |                | 1          | Lunch  | 45°C   | Collect    |
| 4#                   | Late Dinner                      |                | 1          | Dinner | 45°C   | Collect    |
| 5 #                  | Late Dinner                      |                | 1          | Dinner | 45°C   | Collect    |
| 6 #                  | Late Dinner                      |                | 1          | Dinner | 45°C   | Collect    |
| 7#                   | Late Dinner                      |                | 1          | Dinner | 45°C   | Collect    |
| 8#                   | Late Dinner                      |                | 1          | Dinner | 45°C   | Collect    |
| 9#                   | Late Dinner                      |                | 1          | Dinner | 45°C   | Collect    |
| 10 #                 | Late Dinner                      |                | 1          | Dinner | 45°C   | Collect    |
| 11 #                 | Late Dinner                      |                | 1          | Dinner | 45°C   | Collect    |

You can review the details of meals that are currently awaiting recipients to pick up from the designated cubicle. It provides a comprehensive overview of meals in this status. For a more organised view, you can arrange the data by **'Lunch' or 'Dinner,'** or both, according to your preferences.

| TO BE DELIVERED |       | LOCKED | COMPLETED | Today |  |
|-----------------|-------|--------|-----------|-------|--|
| Lunch 🗸 Din     | ner 🗸 |        |           |       |  |

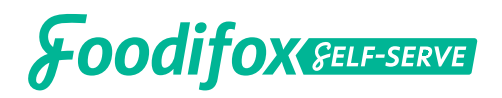

Located in the upper-right corner, you'll find the **'Today'** button, offering a quick view of the day's orders. If you're aiming for a specific date, you can fine-tune the dashboard by selecting or deselecting time sections for a filtered dashboard.

For a more focused look, click and select any time range of your choice to view a filtered dashboard.

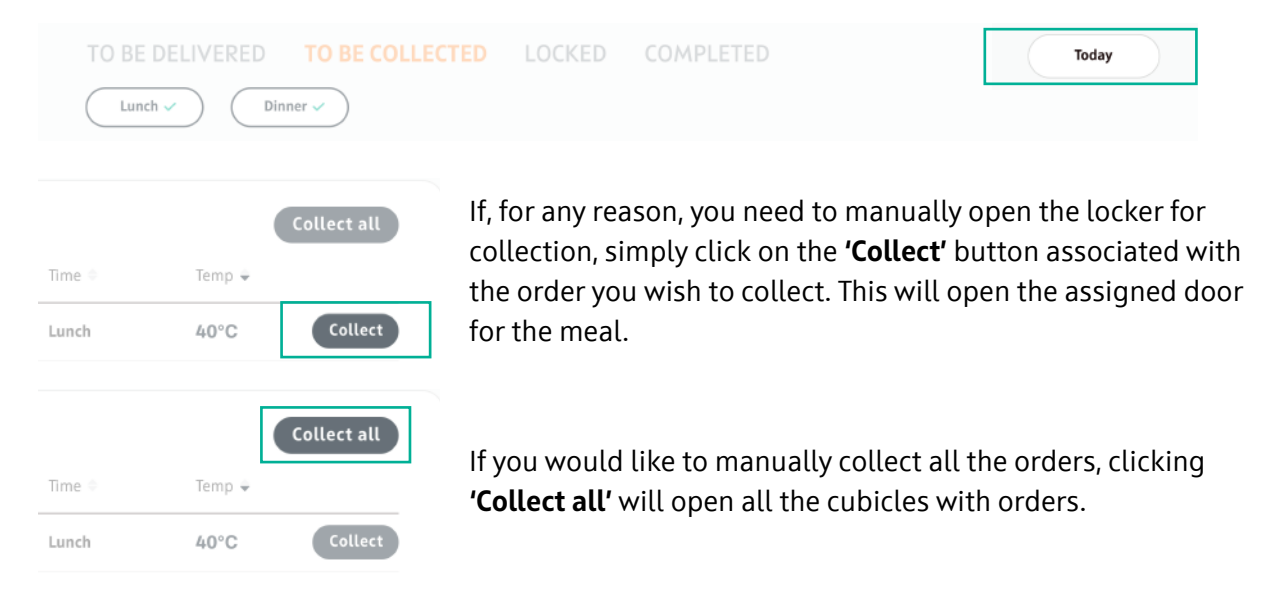

• If the admin (you) manually collects orders, the QR code that was sent to the recipient will be invalid.

 $\cdot$  In the event that a recipient closes the door without picking up or removing the order, they must

contact the admin (you).
If this happens, the orde order is still in the locker

• If this happens, the order status will be moved from 'To be collected' to 'Completed' even though the order is still in the locker.

• The admin will have to manually open the door from the 'Lockers' tab.

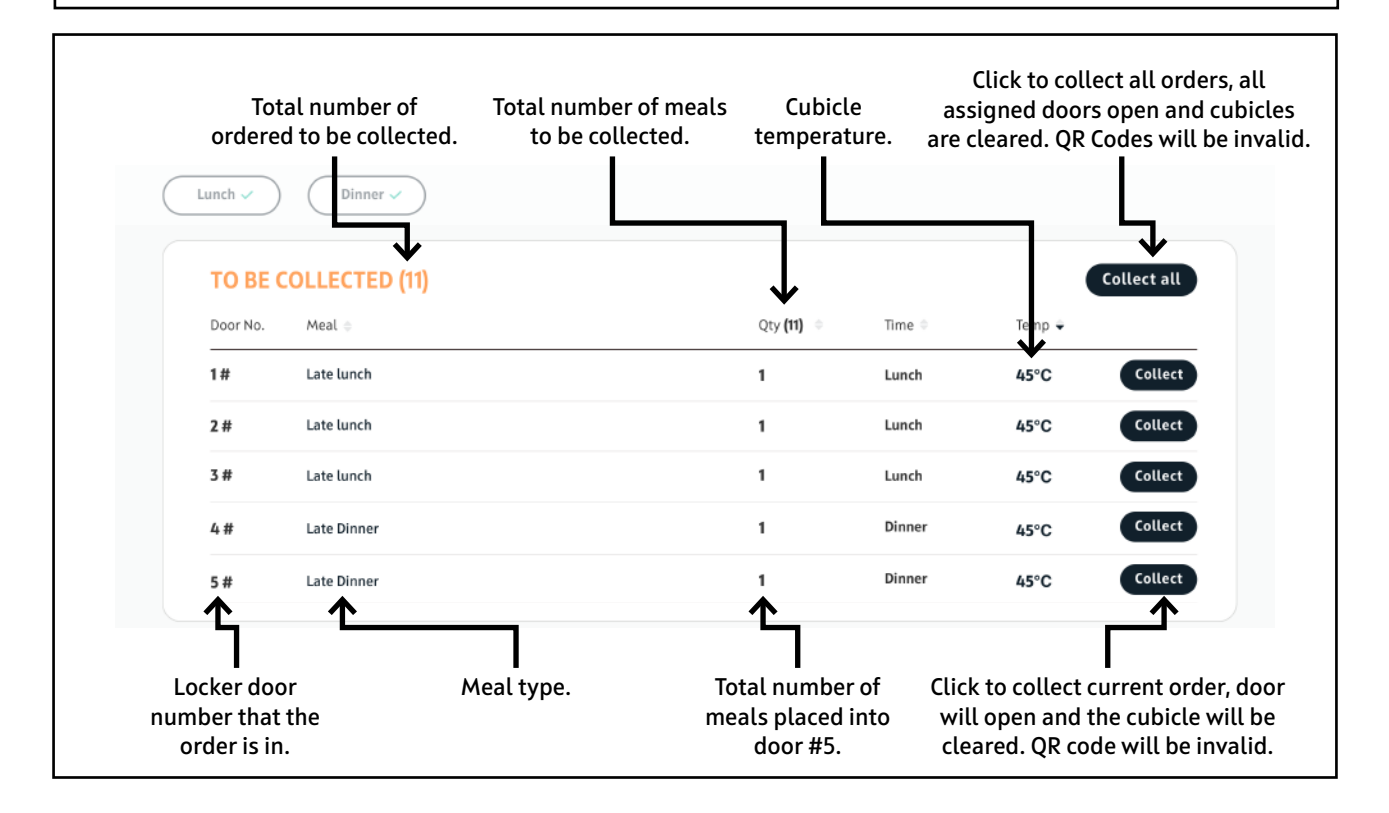

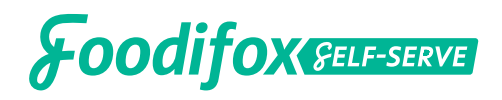

#### 3.3 Locked

Orders entering the **'Locked'** stage indicate the meals that were not picked up within the specified time frames or were abandoned by the recipient. As a precautionary measure, these orders are marked for disposal.

You can review the details of **'Locked** orders here. It includes the door number for each meal, along with the meal and quantity in each cubicle.

| ermal Food Lockers         |                                     | 88 Dashboard               | 🗐 Ore           | ders 🗈 I.       | ockers.         |                | Log out      |
|----------------------------|-------------------------------------|----------------------------|-----------------|-----------------|-----------------|----------------|--------------|
| CATION: U                  | niLodge L                           | incoln House - 125 Bouver. | rie St, Carlton |                 |                 |                |              |
| D BE DELIV                 | VERED                               | TO BE COLLECTED            | LOCKED          | COMPLETED       |                 |                | Today        |
|                            |                                     |                            |                 |                 |                 |                |              |
| LOCKEI                     | D(2)                                |                            |                 | ()ty <b>(2)</b> | Time 🗅          | Temp =         | Complete all |
| LOCKEI<br>Door No.<br>13 # | D <b>(2)</b><br>Meal ¢<br>Late lunc | ;h                         |                 | Qty (2) 🔹       | Time ≎<br>Lunch | Temp ÷<br>45°C | Complete all |

You can fine-tune the details by selecting or deselecting time sections marked as **'Lunch' or 'Dinner'** for a filtered dashboard. Alternatively, you can select both to review all the meals.

| TO BE DELIVERED | TO BE COLLECTED | LOCKED | COMPLETED | Today |
|-----------------|-----------------|--------|-----------|-------|
| Lunch v Dinn    | ner 🗸           |        |           |       |

For a more focused look, simply click the **'Today'** button on the upper right-hand corner and select any time range of your choice to view a filtered dashboard

| TO BE DELIVERED | TO BE COLLECTED | LOCKED | COMPLETED | Today |
|-----------------|-----------------|--------|-----------|-------|
| Lunch 🗸 Din     | ner 🗸           |        |           |       |

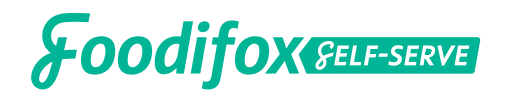

|        |        | Complete all |
|--------|--------|--------------|
| Time 🌣 | Temp 🗢 |              |
| Lunch  | 40°C   | Complete     |
| Time   | Tama   | Complete all |
| nme 🔍  | iemp 👻 |              |
| Lunch  | 40°C   | Complete     |

To retrieve an unclaimed meal, simply click the **'Complete'** button to open the locker.

In the event of multiple unclaimed orders, simply select **'Complete all'** to unlock all corresponding lockers for convenient and efficient pickup, clean up and disposal.

#### Things to remember:

- Ensure you clear the lockers with locked orders so that they can be available for use in the next shift.
- 'Locked' orders that have been disposed of will automatically appear in the 'Completed' section, and will be labelled as "Disposed." Refer to the image in section 3.4 for clarification.

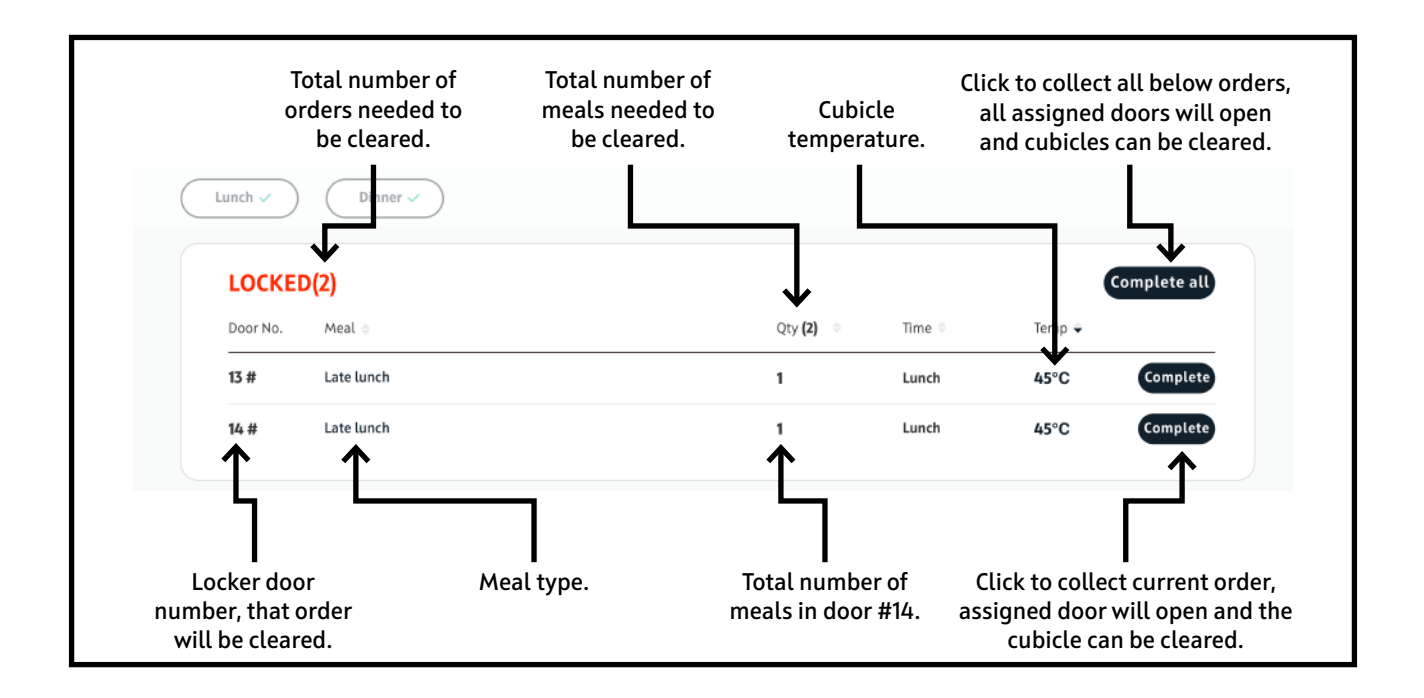

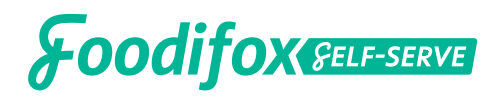

#### 3.4 Completed

In the **'Completed'** stage, you'll find a comprehensive list of meals that have been successfully picked up by the recipient.

This section will also show the complete details around each meal, such as the door number, the time, temperature, pick-up time, the recipient, their contact details and if there are any notes. This section will also include disposed orders.

| Foodifox                                                           | 88 Dashbo                                                                                                    | bard                                                    |                                                                       | Orders                                           | 11 L                                                                                                    | ockers                                                                          |                                 | Log out      |
|--------------------------------------------------------------------|----------------------------------------------------------------------------------------------------|---------------------------------------------------------|-----------------------------------------------------------------------|--------------------------------------------------|----------------------------------------------------------------------------------------------------|---------------------------------------------------------------------------------|---------------------------------|--------------|
| LOCATION: Un                                                       | Lodge Lincoln House - 1                                                                                                    | 25 Bouverie                                             | St, Carlto                                                            | on                                               |                                                                                                    |                                                                                 |                                 |              |
| TO BE DELIV                                                        | ERED TO BE COLL                                                                                                    | ECTED                                                   | LOCKED                                                                | ) <b>CO</b>                                      | MPLETED                                                                                                    |                                                                                 |                                 | Today        |
|                                                                    |                                                                                                    |                                                         |                                                                       |                                                  |                                                                                                    |                                                                                 |                                 |              |
| COMPLE                                                             | TED(19)                                                                                                    |                                                         |                                                                       |                                                  |                                                                                                    |                                                                                 |                                 |              |
| COMPLE                                                             | TED(19)<br>Meal \$                                                                                                    | Qty <b>(19)</b> 🌐                                       | Time 🗘                                                                | Temp 🗘                                           | Pickup time 🗘                                                                                                    | Name 🔶                                                                          | Contact 🔶                       | Note         |
| COMPLE Door No. 03 #                                               | TED (19)<br>Meal ¢<br>Lunch - Late Meal Order                                                                                                    | Qty (19) =                                              | Time 🗢                                                                | Temp ≑<br>-                                      | Pickup time 🗢<br>Disposed                                                                                                    | Name 🗘<br>4319851-2189                                                          | Contact ÷<br>95-4985-2558-20240 | Note         |
| COMPLE Door No. 03 # 07 #                                          | ETED (19)<br>Meal $\Rightarrow$<br>Lunch - Late Meal Order<br>Lunch - Late Meal Order                                                                                                    | Qty (19) ⇒<br>1<br>1                                    | Time 🗢                                                                | Temp                                             | Pickup time ÷<br>Disposed<br>Disposed                                                                                                    | Name ♀<br>4319851-2189<br>4319851                                               | Contact ÷<br>95-4985-2558-20240 | Note         |
| COMPLE<br>Door No.<br>03 #<br>07 #<br>02 #                         | ETED (19)<br>Meal $\Rightarrow$<br>Lunch - Late Meal Order<br>Lunch - Late Meal Order<br>Lunch - Late Meal Order                                                                                                    | Qty (19) ≑<br>1<br>1                                    | Time =<br>Lunch<br>Lunch<br>Lunch                                     | Temp ÷<br>-<br>-<br>70°C                         | Pickup time ÷<br>Disposed<br>Disposed<br>20:11:33                                                                                                    | Name ↓<br>4319851-2189<br>4319851<br>5360357                                    | Contact ÷<br>95-4985-2558-20240 | Note         |
| COMPLE<br>Door No.<br>03 #<br>07 #<br>02 #<br>09 #                 | ETED (19)<br>Meal<br>Lunch - Late Meal Order<br>Lunch - Late Meal Order<br>Lunch - Late Meal Order<br>Dinner - Late Meal Order                                                                                                    | Qty (19) ⇒<br>1<br>1<br>1<br>1                          | Time $\Rightarrow$<br>Lunch<br>Lunch<br>Lunch<br>Dinner               | Temp ↓<br>-<br>-<br>70°C<br>70°C                 | Pickup time  Pickup time time time time time time time time | Name ↓<br>4319851-2189<br>4319851<br>5360357<br>51478523                        | Contact ♀<br>95-4985-2558-20240 | Note<br>2223 |
| COMPLE<br>Door No.<br>03 #<br>07 #<br>02 #<br>09 #<br>04 #         | ETED (19)<br>Meal $\Rightarrow$<br>Lunch - Late Meal Order<br>Lunch - Late Meal Order<br>Lunch - Late Meal Order<br>Dinner - Late Meal Order<br>Dinner - Late Meal Order                                                                                                    | Qty (19) ⇒<br>1<br>1<br>1<br>1<br>1<br>1                | Time $\Leftrightarrow$<br>Lunch<br>Lunch<br>Lunch<br>Dinner<br>Dinner | Temp ↓<br>-<br>-<br>70°C<br>70°C<br>70°C         | Pickup time  Disposed Disposed 20:11:33 20:01:33 19:13:01                                                                                                    | Name ↓<br>4319851-2189<br>4319851<br>5360357<br>51478523<br>2281189             | Contact ÷<br>95-4985-2558-20240 | Note<br>1223 |
| COMPLE<br>Door No.<br>03 #<br>07 #<br>02 #<br>09 #<br>04 #<br>05 # | ETED (19)<br>Meal  Arr Content of the second of the second o | Qty (19) ⇒<br>1<br>1<br>1<br>1<br>1<br>1<br>1<br>1<br>1 | Time                                                                  | Temp ↓<br>-<br>-<br>70°C<br>70°C<br>70°C<br>70°C | Pickup time ◆         Disposed         Disposed         20:11:33         20:01:33         19:13:01         17:55:21                                                                                                    | Name ↓<br>4319851-2189<br>4319851<br>5360357<br>51478523<br>2281189<br>51478523 | Contact ÷<br>95-4985-2558-20240 | Note         |

You can fine-tune the details by selecting or deselecting time sections marked as **'Lunch' or 'Dinner'** for a filtered dashboard. Alternatively, you can select both to review all the meals.

| TO BE DELIVERED | TO BE COLLECTED | LOCKED | COMPLETED | Today |  |
|-----------------|-----------------|--------|-----------|-------|--|
| Lunch V Dinr    | ner 🗸           |        |           |       |  |

For a more focused look, simply click the **'Today'** button on the upper right-hand corner and select any time range of your choice to view a filtered dashboard

| TO BE DELIVERED | TO BE COLLECTED | LOCKED | COMPLETED | Today |
|-----------------|-----------------|--------|-----------|-------|
| Lunch 🗸 Din     | ner 🗸           |        |           |       |
|                 |                 |        |           |       |

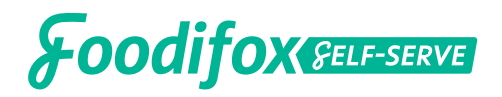

#### 3.5 Redelivery

What if you accidentally misclick and complete the order? Don't worry. There is a way to go back.

In the **'Completed'** stage, you'll find a checkbox, this is loacted to the left of the 'Door No'. You can simply select single/multi/all orders by clicking the checkbox.

| unch ✓        | Dinner 🗸                 | ECTED      | LOCKED | ) <b>CO</b> ) | MPLETED       |              |                   | Today          |
|---------------|--------------------------|------------|--------|---------------|---------------|--------------|-------------------|----------------|
| COMPLE        | TED(19)                  |            |        |               |               |              |                   | Re-deliver (2) |
| Door No.      | Meal 💠                   | Qty (19) 🖗 | Time 🌣 | Temp 💂        | Pickup time 💂 | Name 🔶       | Contact 🗘         | Note           |
| <b>0</b> 3 #  | Lunch - Late Meal Order  | 1          | Lunch  | -             | Disposed      | 4319851-2189 | 995-4985-2558-202 | 40223          |
| 07#           | Lunch - Late Meal Order  | 1          | Lunch  | -             | Disposed      | 4319851      |                   |                |
| <b>v</b> 02 # | Lunch - Late Meal Order  | 1          | Lunch  | 70°C          | 20:11:33      | 5360357      |                   |                |
| 09#           | Dinner - Late Meal Order | 1          | Dinner | 70°C          | 20:01:33      | 51478523     |                   |                |
| 04#           | Dinner - Late Meal Order | 1          | Dinner | 70°C          | 19:13:01      | 2281189      |                   |                |
| 05#           | Dinner - Late Meal Order | 1          | Dinner | 70°C          | 17:55:21      | 51478523     |                   |                |
| 10 #          | Dinner - Late Meal Order | 1          | Dinner | 70°C          | 17:01:33      | 51478523     |                   |                |
| 02#           | Lunch - Late Meal Order  | 1          | Lunch  | 70°C          | 13:56:20      | 6322992      |                   |                |
|               |                          |            |        |               |               | 6700000      |                   |                |

Once selected, you will see a '**Re-deliver'** button in the top right of the page with the number of orders you've selected. By clicking it, all the selected orders will be moved to **"TO BE DELIVERED"** page so you can redeliver the orders.

| • |         |
|---|---------|
| ţ | • A rec |
| 0 | • DO N  |
| Ζ | 001     |

A recipients' QR Code will only be valid when the order is under the **"TO BE COLLECTED"** tab.

• **DO NOT FORGET** to deliver the order when redelivering the order.

## **Foodifox Gelf-Serve**

### 4. Lockers

The **Lockers** section provides a comprehensive overview of each cubicle in your locker. It's your central hub for all the details you need.

Within this section, you can monitor each cubicle's availability and occupancy. Take charge by controlling either a single cubicle or all of them, depending on your needs.

Each **'Lockers'** section is specifically designed for one location, ensuring a tailored experience. For those managing multiple locations, select **'Location'** to designate another site.

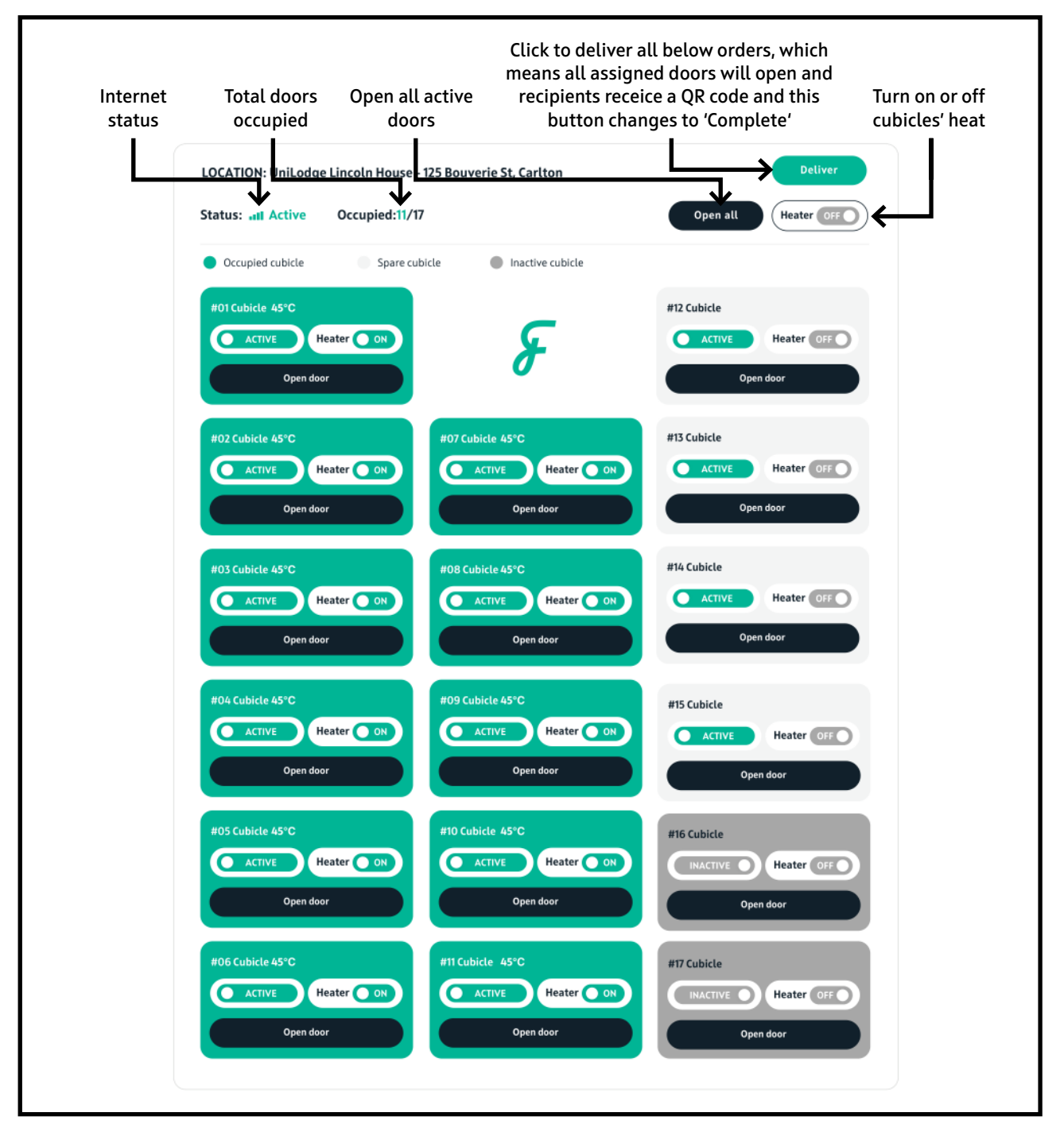

## **Foodifox Gelf-Serve**

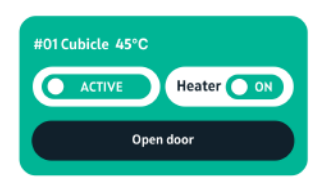

#### Assigned cubicle

An assigned cubicle is easily spotted when it's highlighted in green, this means there's a delicious meal inside intended for the recipient listed on the upper-right corner.

When you deactivate a locker that currently has an active order, the system will automatically transfer the order to the next available locker. For example, if Locker 1 has an active order with any status (to be delivered/collected, etc.), this order will be automatically assigned to the next available locker. The newly assigned locker will open, allowing you to transfer existing orders. This transfer process also applies to the order status.

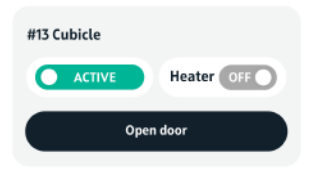

#### **Unassigned cubicle**

Spot the light grey doors? They're the unassigned cubicles. When a door is in this shade, it's up for grabs – waiting to be assigned a delicious meal order.

| #16 | Cubicle             |  |
|-----|---------------------|--|
| C   | INACTIVE Heater OFF |  |
|     | Open door           |  |

#### **Inactive cubicle**

In unfortunate circumstances where errors, bugs, or network issues render a cubicle faulty, it will be highlighted in dark grey, indicating it's unavailable for use. Should this occur, please contact Foodifox, and our technical team will promptly investigate and resolve the issue.

Note

Note

If there is no order in the cubicle and you deactivate it, the cubicle won't be available for use until you manually activate it

#### Things to remember:

- The use of the **'Lockers'** tab is generally for manual control of the locker. Save from deactivating a locker with an existing order, manually opening lockers will not change or affect an order status. If you want to change the status of orders, you will have to access the order from their respective tabs.
- Adjusting the heaters will not affect the order status.
- If there is no available cubicle, any pending orders must be manually managed by the admin.

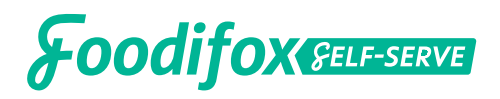

The **'Deliver all'** button on the 'Locker' section has the same functionality as the 'To be delivered' section. If you manually deliver, the order status will move to 'Completed'.

| Thermal Food Lockers | 88 Dashboard               | 🗉 Orders 🏻 🗖 L                    | ockers Log out      |
|----------------------|----------------------------|-----------------------------------|---------------------|
| Locker Mangen        | nent                       |                                   |                     |
| LOCATION: UniLo      | dge Lincoln House - 125 Bo | ouverie St, Carlton               | Deliver             |
| Status: Active       | • Occupied:11/17           |                                   | Open all Heater OFF |
|                      |                            |                                   |                     |
| Locker do            | oor                        | Cubical                           | Recipient's         |
| numbe                | r.                         | tempature.                        | name.               |
|                      |                            |                                   |                     |
| Γ                    | #01 Cubicle                | e 45°C<br>IVE Heater<br>Open door |                     |
|                      | #01 Cubicle<br>ACT         | e 45°C<br>IVE Heater<br>Open door |                     |

#### 4.1 No available cubicle

For orders that cannot be put in the locker (e.g. door cannot open but order is assigned and no other available cubicle), you will see a popup that **"All available cubicles are full - please place the meal in alternate storage location."** Click **"Yes",** the system will record this order as COMPLETED and notify the recipient automatically that the order is placed in alternative location.

| Status: III Active | Occupied:0/17 | Notice                                                                                   | Open all Heater OFF               |
|--------------------|---------------|------------------------------------------------------------------------------------------|-----------------------------------|
| Occupied cubicle   | Spare cubicl  | All available cubicles are full -<br>please place meal in alternate<br>storage location. |                                   |
| #01 Cubicle 40°C   | Daniel White  | Vas No                                                                                   | #12 Cubicle 40°C Wdfsdfet Slmmdfi |

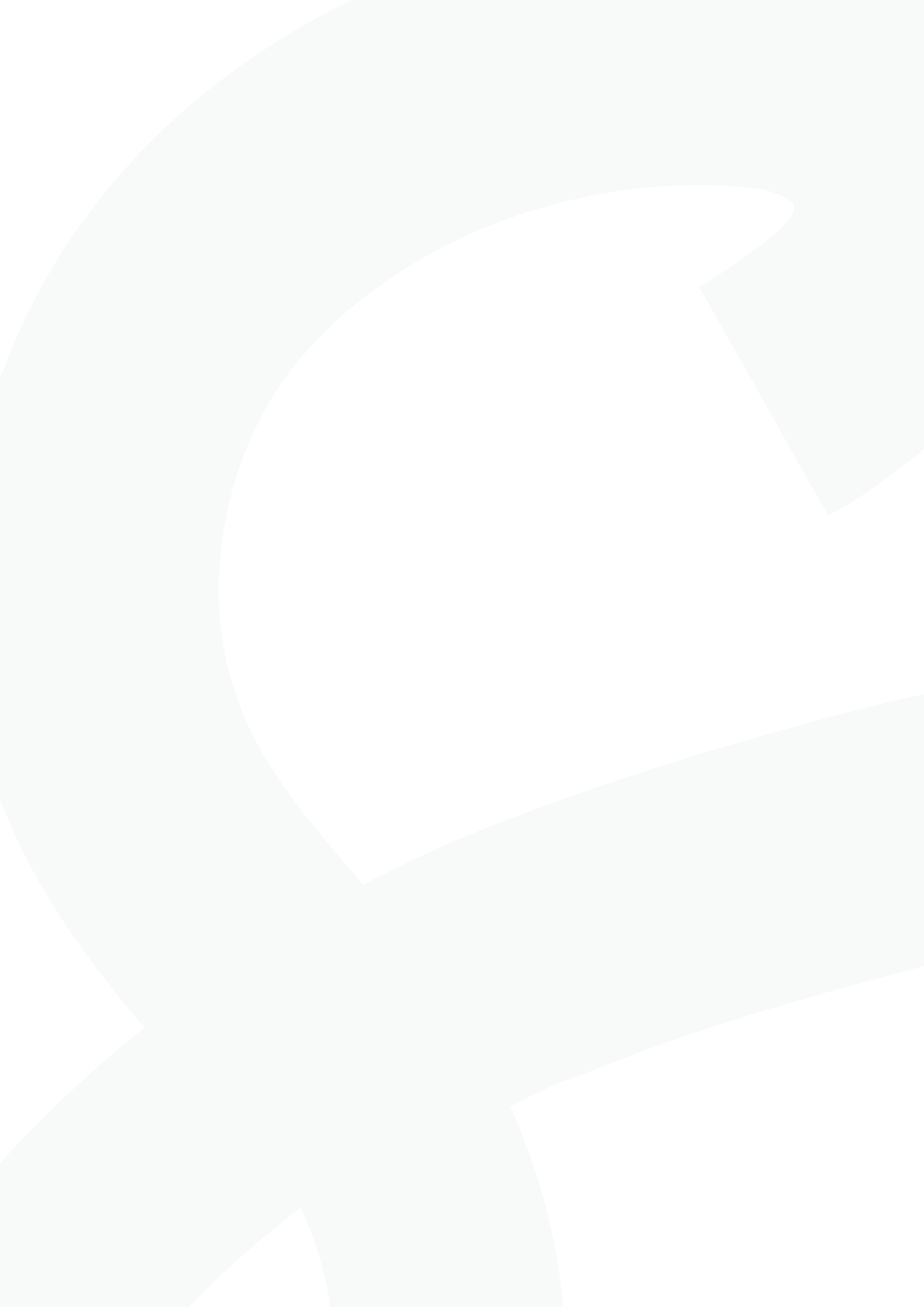

![](_page_19_Picture_0.jpeg)